# **HP** Photosmart 7150

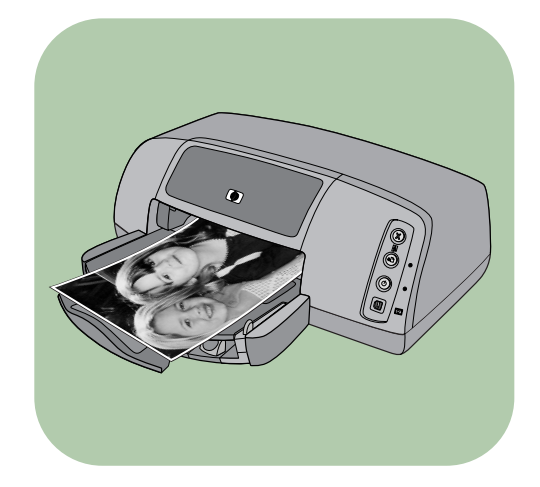

# Basishandbuch

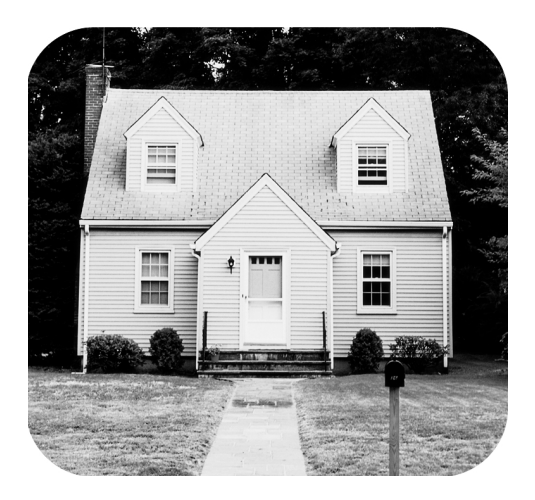

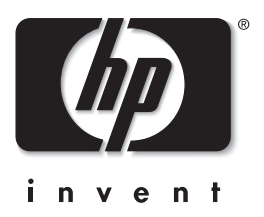

### Bedienfeld

Die folgende Tabelle enthält eine Kurzübersicht der Tasten im Bedienfeld Ihres Druckers.

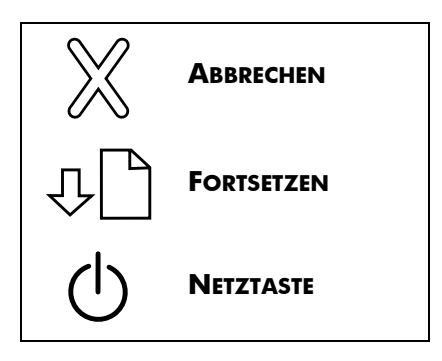

# Inhaltsverzeichnis

| 1 | Erste Schritte                                               | 1    |
|---|--------------------------------------------------------------|------|
|   | Willkommen                                                   | 1    |
|   | Druckerteile                                                 | 3    |
|   | Vorderseite                                                  | 3    |
|   | Rückseite                                                    | 4    |
|   | Bedienfeld und Kontrollleuchten                              | 5    |
|   | Informationen zum Papier                                     | 6    |
|   | Papier in den Papiereinzug einlegen                          | 6    |
|   | Fotopapier in den Fotoeinzug einlegen                        | 7    |
|   | Informationen zu Druckpatronen                               | 9    |
|   | Schutzvorrichtung für Druckpatronen verwenden                | .10  |
|   | Reservemodus verwenden                                       | .10  |
|   | Druckpatronen austauschen oder installieren                  | .11  |
|   | Bedienfeld verwenden                                         | .14  |
|   | Tasten verwenden                                             | .14  |
|   | Kontrollleuchten verwenden                                   | .14  |
| 2 | Drucker mit einer HP Digitalkamera für Direktdruck verwenden | . 15 |
|   | Mit der Kamera ausgewählte Fotos drucken                     | .15  |
|   | Fotos auswählen und drucken                                  | .15  |
| 3 | Drucker mit einem Computer verwenden                         | . 17 |
|   | Von einem Windows PC drucken                                 | . 17 |
|   | Aus einem Softwareprogramm drucken                           | .17  |
|   | Symbol in der Taskleiste des Windows PCs verwenden           | . 19 |
|   | Von Macintosh Computer drucken                               | . 20 |
|   | Aus einer Softwareanwendung drucken (OS X oder OS 9.x)       | . 20 |

| 4   | Fehlerbehebung                | 21   |
|-----|-------------------------------|------|
|     | Probleme mit USB-Verbindungen | . 22 |
|     | Druckerprobleme               | . 24 |
|     | Druckprobleme                 | . 28 |
| Inc | lex                           | 41   |

### **Erste Schritte**

### Willkommen

Danke, dass Sie sich für einen HP Photosmart Drucker entschieden haben! Ihr neuer Drucker wird mit der nachfolgend beschriebenen Dokumentation ausgeliefert. Mit Hilfe dieser Dokumentation können Sie Ihren Drucker einrichten und optimal nutzen.

- Setup-Poster Beim HP Photosmart Setup-Poster handelt es sich um Installationsanweisungen in Form des im Lieferumfang des Druckers enthaltenen Posters. Dieses Poster bietet kurze und einfache Anweisungen zum Einrichten des Druckers und zum Installieren der Druckersoftware.
- Basishandbuch Das HP Photosmart Basishandbuch ist das Handbuch, das Sie gerade lesen. Hier finden Sie eine Kurzübersicht Ihres Druckers. Außerdem werden in diesem Handbuch die Grundfunktionen Ihres Druckers und Vorgehensweisen zur Fehlerbehebung beschrieben.
- Softwareinstallation und Produktunterstütztung Die Broschüre HP Photosmart Softwareinstallation und Produktunterstütztung erläutert die Installation und die Einrichtung der im Lieferumfang des Druckers enthaltenen Software. Außerdem finden Sie in dieser Broschüre Informationen zur Behebung von Softwarefehlern, zum Support über www.hp.com und zum Erhalt von HP Support und Services.
- Online-Hilfe zum HP Photosmart Drucker Die Online-Hilfe zum HP Photosmart Drucker erläutert die erweiterten Funktionen Ihres Druckers. Außerdem finden Sie hier Informationen zu Pflege und Wartung Ihres Druckers sowie einen Abschnitt mit zusätzlichen Informationen zur Fehlerbehebung und zu Fehlermeldungen.

Nach der Installation der HP Photosmart Software auf Ihrem Computer können Sie sich die Online-Hilfe zum HP Photosmart Drucker anzeigen lassen oder ausdrucken.

#### Online-Hilfe zum HP Photosmart Drucker anzeigen

- Windows PC: Wählen Sie im Menü Start nacheinander die Optionen Programme, Hewlett-Packard, Photosmart Drucker 130, 230, 7150, 7345, 7350, 7550 und HP Foto- und Bildbearbeitung – Director aus. Klicken Sie in der Software HP Foto- und Bildbearbeitung – Director auf Hilfe.
- Macintosh: Legen Sie die HP Photosmart CD ein. Wählen Sie im Ordner Benutzerdokumente Ihre Sprache aus, und klicken Sie auf die Datei photosmart7150.html.

#### Online-Hilfe zum HP Photosmart Drucker drucken

- Windows PC: Klicken Sie in der oberen Navigationsleiste der Online-Hilfe zum HP Photosmart Drucker auf Drucken.
- Macintosh: Wählen Sie im Menü Datei die Option Drucken aus, oder klicken Sie in der oberen Navigationsleiste des Browsers auf Drucken.

### Druckerteile

#### Vorderseite

#### Obere Abdeckung

Öffnen Sie diese Abdeckung, um Druckpatronen zu wechseln.

#### Fotoeinzug

Legen Sie hier zum Drucken Papier im Format 10x15 cm ein.

#### Ausgabe

Hier werden – gedruckte Fotos oder Dokumente ausgegeben.

#### Seitliche Führung

Passen Sie diese Führung an die Breite des Papiers im Papiereinzug an, so dass die Führung an der Papierkante anliegt.

#### Papiereinzugverlängerung

Ziehen Sie diese Verlängerung vorsichtig heraus, wenn Sie eine größere Anzahl von Seiten bedrucken wollen. Auf diese Weise verhindern Sie, dass die bedruckten Seiten zu Boden fallen.

#### Umschlageinzug

Papiereinzug

bedruckendes

Umschläge ein.

Papier oder

Legen Sie hier zu

Legen Sie hier einen zu bedruckenden Umschlag ein.

#### **Bedienfeld** Siehe **Bedienfeld und Kontrollleuchten** auf Seite 5

#### Abdeckung des Fotoeinzugs

Öffnen Sie diese Abdeckung, wenn Sie auf den Fotoeinzug zugreifen möchten.

#### Kameranschluss

Verwenden Sie diesen Anschluss, um eine HP Digitalkamera mit dem Drucker zu verbinden, die direktes Drucken unterstützt.

#### Längsführung

Ø

Passen Sie diese Führung an die Länge des Papiers im Papiereinzug an, so dass die Führung an der Papierkante anliegt.

#### Schieber für Fotoeinzug

Bewegen Sie diesen Schieber, um den Fotoeinzug zu (de)aktivieren.

#### Rückseite

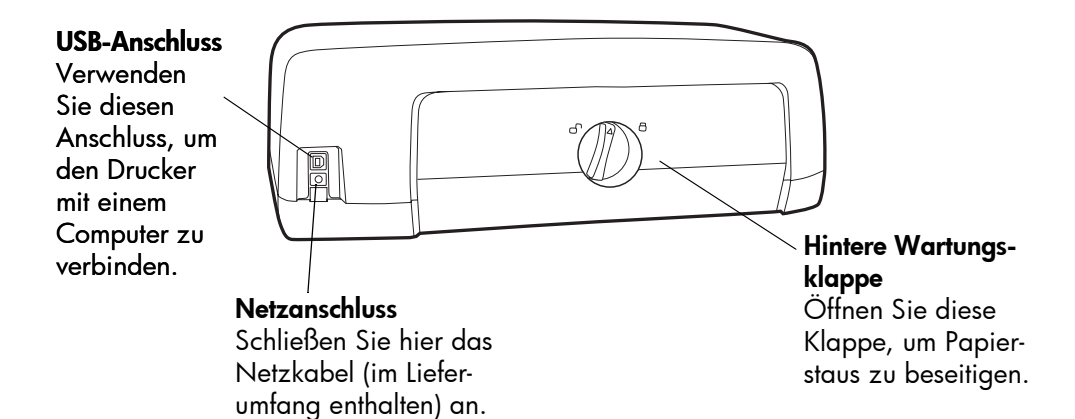

#### Bedienfeld und Kontrollleuchten

#### ABBRECHEN

Drücken Sie diese Taste, um den aktuellen Druckauftrag abzubrechen.

#### FORTSETZEN

Drücken Sie diese Taste, um den Druck nach dem Einlegen von Papier oder nach dem Beheben eines Papierstaus fortzusetzen.

#### NETZTASTE

Drücken Sie diese Taste, um den Drucker ein- oder auszuschalten.

#### Kameranschluss

Ø

07

Verwenden Sie diesen Anschluss, um eine HP Digitalkamera mit dem Drucker zu verbinden, die direktes Drucken unterstützt.

#### Statusleuchte der Druckpatronen Fin

i**n** 

Eine oder beide Druckpatronen ist/sind fast leer. **Blinkt** 

Eine oder beide Druckpatronen ist/sind falsch installiert oder fehlerhaft.

#### Wiederaufnahmeleuchte Ein

Der Drucker enthält kein Papier mehr.

#### Blinkt

Es ist ein Benutzereingriff erforderlich.

#### Netzkontrollleuchte Ein (grün)

Der Drucker ist eingeschaltet. Aus

Der Drucker ist ausgeschaltet. Blinkt (grün)

Der Drucker ist beschäftigt. Blinkt (bernsteinfarben)

Es ist ein Benutzereingriff erforderlich.

### Informationen zum Papier

Ihr Drucker unterstützt eine Vielzahl von Papiertypen und -formaten, von Indexkarten und Fotopapier bis hin zu Umschlägen und Folien. Für optimale Druckqualität wird die Verwendung von HP Inkjet Papier empfohlen.

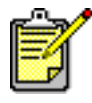

Wenn Sie HP Inkjet Papier verwenden, stellen Sie den Papiertyp im Dialogfeld "Druckereigenschaften" (Windows PC) bzw. "Drucken" (Macintosh) entsprechend ein.

- Verwenden Sie den Papiereinzug f
  ür alle unterst
  ützten Papiertypen und -formate.
- Verwenden Sie den Fotoeinzug, wenn Sie auf Fotopapier im Format 10 x 15 cm drucken möchten.
- Verwenden Sie den Umschlageinzug an der Papierausgabe, wenn Sie einen einzelnen Umschlag bedrucken möchten.

Weitere Informationen zu unterstützten Papiertypen und -formaten finden Sie in der Online-Hilfe des HP Photosmart Druckers.

1 Heben Sie die Papierausgabe an.

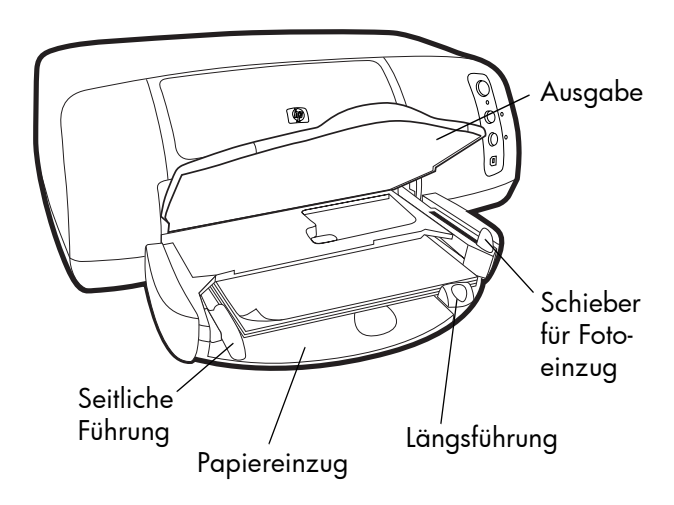

#### Papier in den Papiereinzug einlegen

- 2 Ziehen Sie die Längsführung des Papiereinzugs heraus, und schieben Sie die seitliche Papierführung so weit wie möglich nach links.
- 3 Legen Sie einen Papierstapel in den Papiereinzug ein.
  - Legen Sie das Papier mit der zu bedruckenden Seite nach unten ein. Der Drucker zieht das Papier ein, dreht dieses um und bedruckt es. Das fertige Dokument wird mit der bedruckten Seite nach oben in der Papierausgabe abgelegt.
  - Legen Sie Papier stets im Hochformat ein, so dass die kurze Kante zu Ihnen weist.
  - Legen Sie stets ausreichend, jedoch nicht zuviel Papier ein. Unter Umständen kann der Drucker das Papier nicht richtig einziehen, wenn der Papiereinzug nur ein oder zwei Blatt Papier enthält. Stellen Sie sicher, dass der Papiereinzug mehrere Blätter enthält. Der Papierstapel darf jedoch nicht höher sein als die Oberkante der Längsführung. Weitere Informationen finden Sie im Abschnitt Spezifikationen der Online-Hilfe des HP Photosmart Druckers.
  - Verwenden Sie jeweils nur einen Papiertyp/ein Papierformat. Legen Sie keine unterschiedlichen Papiertypen und -formate ein.
- 4 Ziehen Sie den Schieber des Fotoeinzugs bis zum Anschlag zu sich heran. Auf diese Weise deaktivieren Sie den Fotoeinzug.
- 5 Richten Sie die seitlichen und Längsführungen so aus, dass diese am Papier anliegen, ohne es zu knicken. Auf diese Weise wird das Papier korrekt eingezogen.
- 6 Senken Sie die Papierausgabe ab.

Wenn Sie den Fotoeinzug verwenden, können Sie das evtl. vorhandene Papier im Papiereinzug belassen.

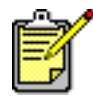

Ist im Fotoeinzug kein Fotopapier mehr vorhanden, druckt der Drucker mit Papier aus dem Papiereinzug weiter.

 Ziehen Sie den Schieber des Fotoeinzugs bis zum Anschlag zu sich heran. Auf diese Weise deaktivieren Sie den Fotoeinzug.

#### Fotopapier in den Fotoeinzug einlegen

- 2 Heben Sie die Abdeckung des Fotoeinzugs an.
- 3 Legen Sie das Papier mit der zu bedruckenden Seite nach unten in den Fotoeinzug ein. Wenn Sie perforiertes Papier verwenden, legen Sie dieses so ein, dass die Abreißkante zu Ihnen weist. Der Drucker zieht das Papier ein, dreht dieses um und bedruckt es. Das fertige Dokument wird mit der bedruckten Seite nach oben in der Papierausgabe abgelegt.
  - Sie können bis zu 20 Blatt Papier in den Fotoeinzug einlegen.

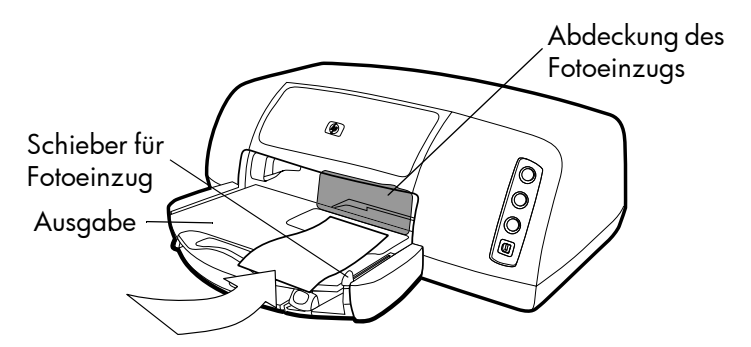

- 4 Senken Sie die Abdeckung des Fotoeinzugs ab.
- 5 Drücken Sie den Schieber des Fotoeinzugs bis zum Anschlag von Ihnen weg (zur Innenseite des Druckers). Auf diese Weise aktivieren Sie den Fotoeinzug.

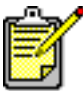

Wenn Sie den Fotoeinzug nicht mehr benötigen, ziehen Sie den Schieber bis zum Anschlag heraus. Auf diese Weise wird der Fotoeinzug deaktiviert, und der Drucker verwendet wieder das Papier im Papiereinzug.

- Einzelne Umschläge einlegen
- Mehrere Umschläge einlegen
- Indexkarten und andere kleine Medien einlegen
- Folien einlegen

### Informationen zu Druckpatronen

Für Ihren Drucker sind drei verschiedene Druckpatronen verfügbar.

Mit den im Lieferumfang des Druckers enthaltenen Druckpatronen können Sie Fotos in optimaler Qualität drucken.

- HP Nr. 57 (C6657A) dreifarbige Druckpatrone
- HP Nr. 58 (C6658A) Fotodruckpatrone

Wenn Sie normale Dokumente kostengünstig drucken möchten, können Sie statt der Fotodruckpatrone eine schwarze Druckpatrone verwenden:

• HP Nr. 56 (C6656A) - schwarze Druckpatrone

Der Druckpatronenhalter im Drucker verfügt über zwei Aufnahmen für Druckpatronen. Die verwendeten Druckpatronen variieren je nach Druckauftrag.

| Zum Drucken<br>von        | Verwenden Sie die                   | ese Druckpatronen                                                                   |
|---------------------------|-------------------------------------|-------------------------------------------------------------------------------------|
| Dokumente                 | Linke Aufnahme:<br>Rechte Aufnahme: | Dreifarbige Druck-<br>patrone (HP Nr. 57)<br>Schwarze Druck-<br>patrone (HP Nr. 56) |
| Fotos auf Foto-<br>papier | Linke Aufnahme:<br>Rechte Aufnahme: | Dreifarbige Druck-<br>patrone (HP Nr. 57)<br>Fotodruckpatrone<br>(HP Nr. 58)        |

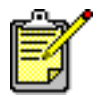

Beim Drucken von Fotos können Sie die schwarze Druckpatrone in der rechten Aufnahme lassen. Optimale Fotoqualität erzielen Sie mit der Fotodruckpatrone.

#### Schutzvorrichtung für Druckpatronen verwenden

Mit der Schutzvorrichtung für Druckpatronen können Sie Ihre Druckpatronen für längere Zeit aufbewahren. Wenn Sie eine Druckpatrone aus dem Drucker nehmen, setzen Sie diese in die mitgelieferte Schutzvorrichtung ein.

- Wenn Sie eine Druckpatrone in die Schutzvorrichtung einsetzen möchten, schieben Sie diese leicht geneigt in die Schutzvorrichtung ein, bis sie einrastet.
- Wenn Sie eine Druckpatrone aus der Schutzvorrichtung nehmen möchten, drücken Sie die Oberseite der Schutzvorrichtung nach unten und nach hinten, um die Druckpatrone freizugeben. Ziehen Sie anschließend die Druckpatrone aus der Schutzvorrichtung heraus.

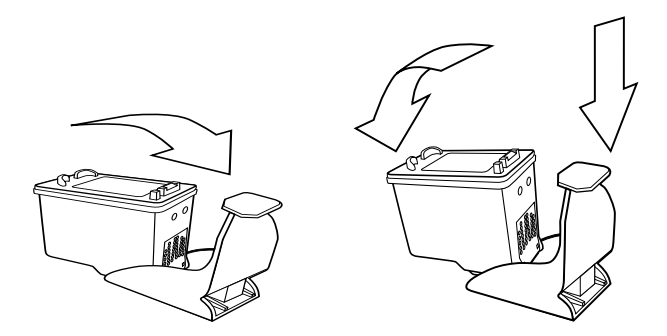

# Reservemodus verwenden

Im Reservemodus können Sie auch dann drucken, wenn eine Druckpatrone fehlerhaft, leer oder nicht mit Ihrem Drucker kompatibel ist. Wird am Bildschirm Ihres Computers oder am Display der Kamera eine Fehlermeldung zu einer Druckpatrone angezeigt, bzw. leuchtet oder blinkt die Statusleuchte der Druckpatrone, entfernen Sie die Druckpatrone, und schließen Sie die obere Abdeckung. Auf diese Weise wird der Reservemodus aktiviert. Es erscheint eine Meldung, die Sie darüber informiert, dass der Reservemodus aktiv ist. Im Reservemodus druckt der Drucker langsamer und mit reduzierter Druckqualität.

| Sie drucken mit folgender<br>Druckpatrone: | Sie erhalten:                           |
|--------------------------------------------|-----------------------------------------|
| Schwarze Druckpatrone                      | Farbdrucke in Graustufen                |
| Dreifarbige Druckpatrone                   | Farbdrucke mit Schwarz in<br>Graustufen |
| Fotodruckpatrone                           | Farbdrucke in Graustufen                |

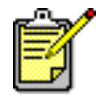

Der Reservemodus ermöglicht zwar das Weiterdrucken, die Druckqualität wird jedoch reduziert. Ersetzen Sie die fehlende Druckpatrone so schnell wie möglich, um optimale Druckqualität zu erzielen.

#### Druckpatronen austauschen oder installieren

Für die optimale Leistung Ihres Druckers wird HP Originalzubehör empfohlen. Hierzu zählen beispielsweise Original HP Druckpatronen.

Wenn Sie die Druckpatronen möglichst lange nutzen möchten, schalten Sie den Drucker mit Hilfe der **NETZTASTE** aus. Trennen Sie den Drucker erst dann von der Stromversorgung bzw. schalten Sie diese (beispielsweise eine Steckerleiste) erst dann aus, wenn die Netzkontrollleuchte erloschen ist. Auf diese Weise werden die Druckpatronen in eine sichere Position bewegt.

Achtung! Stellen Sie sicher, dass Sie die korrekten Druckpatronen verwenden. Füllen Sie leere Druckpatronen nicht selbst wieder auf. Schäden, die auf Änderungen oder unsachgemäßes Füllen der HP Druckpatronen zurückzuführen sind, werden von der HP Gewährleistung für Ihren Drucker nicht abgedeckt.

- 1 Ist der Drucker ausgeschaltet, drücken Sie die **NETZTASTE** im Bedienfeld des Druckers, um diesen einzuschalten.
- 2 Öffnen Sie die obere Abdeckung des Druckers. Der Druckpatronenhalter wird in die Mitte des Druckers bewegt.

- 3 Öffnen Sie die Verriegelung der Druckpatrone, die Sie installieren oder austauschen möchten. Legen Sie dazu einen Finger unter die Nummer auf der Verriegelung, und ziehen Sie diese heraus. Die Verriegelung der Druckpatrone öffnet sich.
- 4 Wenn Sie eine Druckpatrone austauschen möchten, heben Sie die alte Druckpatrone heraus, und entsorgen Sie diese.

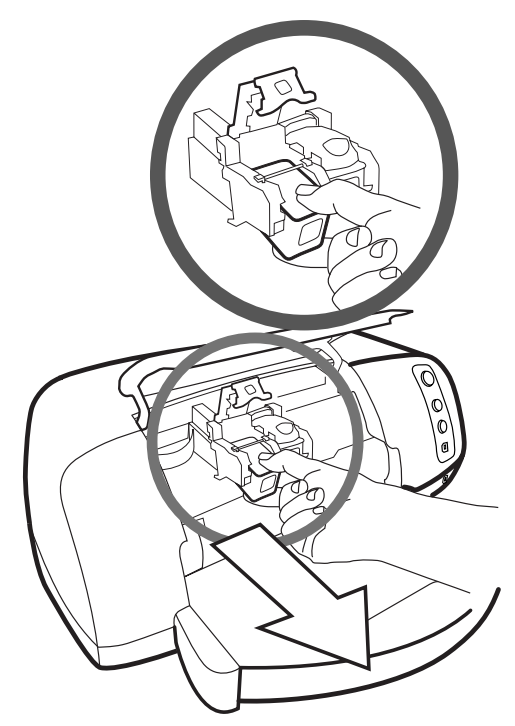

- 5 Nehmen Sie die neue Druckpatrone aus ihrer Verpackung.
- 6 Ziehen Sie die Schutzfolie vorsichtig am rosafarbenen Griff ab. Stellen Sie sicher, dass Sie nur das durchsichtige Klebeband von den Druckpatronendüsen und nicht die kupferfarbenen Kontakte entfernen.

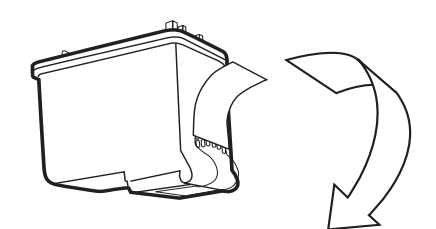

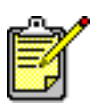

Berühren Sie NICHT die Tintendüsen oder die Kupferkontakte, da dies zu Schäden an der Druckpatrone führen kann.

- 7 Setzen Sie die Druckpatrone ein:
  - Halten Sie die Druckpatrone so, dass die Kupferkontakte zuerst in den Drucker eingesetzt werden. Richten Sie die Führungen auf der rechten und linken Seite oben an der Druckpatrone mit den Kerben am Druckpatronenhalter aus. Schieben Sie die Druckpatrone vorsichtig bis zum Anschlag in den Halter.
  - Klappen Sie die Verriegelung nach unten. Legen Sie einen Finger auf die Oberseite der Verriegelung. Legen Sie einen Daumen unter die Nummer auf der Verriegelung. Drücken Sie die Verriegelung leicht nach vorn und nach unten. Lassen Sie die Verriegelung los, um die Druckpatrone zu arretieren.

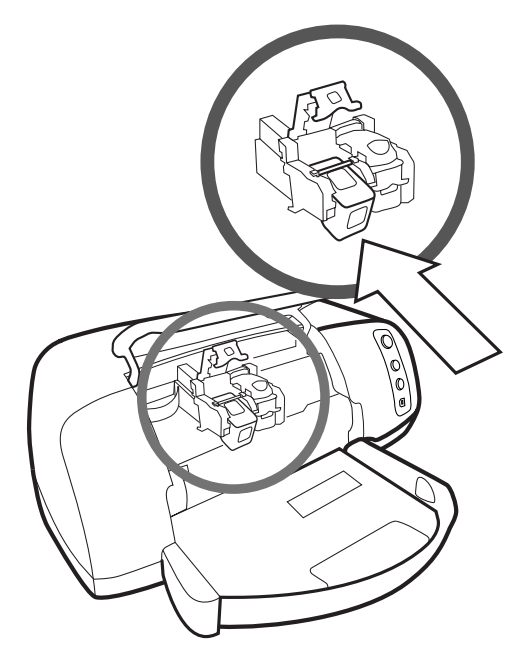

8 Schließen Sie die obere Abdeckung.

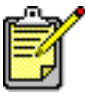

Eine Kalibrierungsseite wird gedruckt. Stellen Sie sicher, dass der Papiereinzug Normalpapier enthält.

### Bedienfeld verwenden

#### Tasten verwenden

Das Bedienfeld Ihres Druckers enthält drei Tasten.

- ABBRECHEN Drücken Sie diese Taste, um den aktuellen Druckauftrag abzubrechen.
- FORTSETZEN Drücken Sie diese Taste, um den Druck nach dem Einlegen von Papier oder nach dem Beheben eines Papierstaus fortzusetzen
- **NETZTASTE** Drücken Sie diese Taste, um den Drucker einoder auszuschalten.

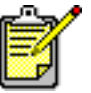

Schalten Sie den Drucker stets mit Hilfe der NETZTASTE aus.

#### Kontrollleuchten verwenden

Das Bedienfeld Ihres Druckers enthält drei Kontrollleuchten.

- Statusleuchte der Druckpatronen Leuchtet diese Kontrollleuchte, ist mindestens eine Druckpatrone beinahe leer. Blinkt diese Kontrollleuchte, ist mindestens eine Druckpatrone falsch installiert oder fehlerhaft.
- Wiederaufnahmeleuchte Leuchtet diese Kontrollleuchte, müssen Sie neues Papier einlegen. Blinkt diese Kontrollleuchte, ist ein Benutzereingriff erforderlich.
- Netzkontrollleuchte Leuchtet dieses Kontrollleuchte, ist der Drucker eingeschaltet. Blinkt diese Kontrollleuchte grün, ist der Drucker beschäftigt. Blinkt diese Kontrollleuchte bernsteinfarben, ist ein Benutzereingriff erforderlich.

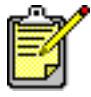

Blinken sowohl die Statusleuchte der Druckpatronen als auch die Wiederaufnahmeleuchte, liegt ein Papierstau vor. Blinken alle drei Kontrollleuchten, ist der Druckpatronenhalter verklemmt. Weitere Informationen finden Sie im Abschnitt **Druckprobleme** auf Seite 28.

# Drucker mit einer HP Digitalkamera für Direktdruck verwenden

2

Ihr HP Photosmart 7150 Drucker ermöglicht das Ausdrucken von Fotos direkt von Ihrer Digitalkamera. Sie benötigen hierzu keinen Computer.

### Mit der Kamera ausgewählte Fotos drucken

Wenn Sie über eine HP Digitalkamera verfügen, die direktes Drucken unterstützt, können Sie die mit Ihrer Kamera ausgewählten Fotos direkt auf Ihrem Drucker ausdrucken.

#### Fotos auswählen und drucken

- Wählen Sie über das Menü "Gemeinsam" Ihrer Kamera die gewünschten Fotos aus. Weitere Informationen finden Sie in der Dokumentation Ihrer Kamera.
- 2 Verbinden Sie Ihre Kamera über das spezielle, im Lieferumfang Ihrer Kamera enthaltene USB-Kabel, mit dem Kameraanschluss auf der Vorderseite des Druckers.

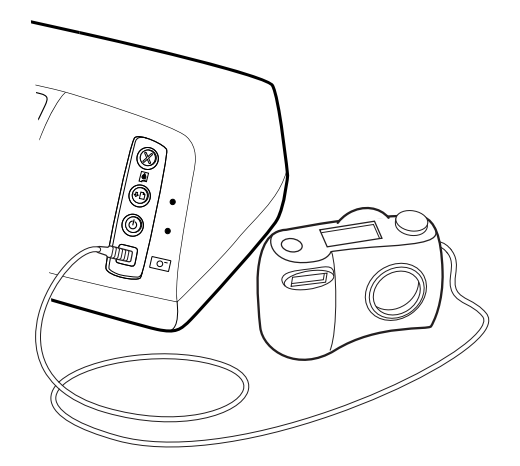

- 3 Ist die Kamera mit dem Drucker verbunden, erscheint auf dem Display der Kamera das Menü zur Druckeinrichtung. Dieses Menü bietet Ihnen folgende Möglichkeiten:
  - Ändern der Auswahl zu druckender Fotos.
  - Auswählen des Papiertyps.
  - Auswählen des Papierformats.
- 4 Befolgen Sie zum Drucken der Fotos die Anweisungen auf dem Display der Kamera.

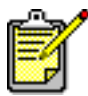

Weitere Informationen zur Verwendung der mit der Kamera ausgewählten Fotos finden Sie in der Dokumentation der Kamera.

## Drucker mit einem Computer verwenden

3

Sie können Ihren HP Photosmart 7150 Drucker mit jedem Windows PC oder Macintosh Computer nutzen, auf dem eine Software isntalliert ist, die das Drucken ermöglicht. Sie können alle Arten von Projekten drucken. Hierzu zählen beispielsweise Fotoalbumseiten, Grußkarten oder Rundschreiben.

Wenn Sie bereits wissen, wie Sie einen Drucker zusammen mit einem Computer verwenden, können Sie wie gewohnt drucken. Wenn Sie noch keine Erfahrung mit Druckern haben oder noch unsicher sind, finden Sie in diesem Kapitel weitere Informationen.

### Von einem Windows PC drucken

Aus einem Softwareprogramm drucken

- Wählen Sie im Menü Datei Ihres Softwareprogramms die Option Drucken aus.
- 2 Wählen Sie im Dialogfeld "Drucken" die gewünschten Seiten und die Kopienanzahl aus.

| Drucker Name:  http://www.series.com/linearity.com/linearity.com/lineari                                                                                  | Irucken                                   | ?                                        |
|----------------------------------------------------------------------------------------------------|-------------------------------------------|------------------------------------------|
| Name:       Shp photosmart series <ul> <li>Eigenschaften</li> <li>Status:</li> <li>Typ:</li> <li>Ort:</li> <li>Kommentar:</li> <li>Seitenbereich</li> <li>Alges</li> <li>Akgele Seite</li> <li>Markierung</li> <li>Seitenbereiche durch Semikola und<br/>Seitenbereiche durch Sindestriche getrennt<br/>werden, wie z.B.: 1/3/5-12</li> <li>Dyucken:</li> <li>Dokument</li> <li>Seiten pro glat:</li> <li>Seiter in Skalierung</li> <li>Dyucken:</li> <li>Ale Seten im Bereich</li> <li>Papierformat skalieren:</li> <li>Keine Skalierung</li> <li>Seiterung</li> <li>Seiterung<th>Drucker</th><th></th></li></ul>                                                                                                    | Drucker                                   |                                          |
| Status:         Typ:         Ort:       Ausgabe in Datei         Kommentar:         Seitenbereich         Alles         Algels         Agent:         Seitenbereich         Seitenbereich         Seitenbereich         Seitenbereich         Seitenbereiche durch Bindestriche getrennt         Brucken:         Dokument         Seiten pro glatt:         1 Seite         Papierformat skalieren:         Keine Skalierung                                                                                                    | Name: Mame:                               | ▼ Eigenschaften                          |
| Typ:<br>Ort: Caugabe in Date<br>Kommentar:<br>Settenbereich<br>Calles<br>Akguelle Seite C Markierung<br>Calente müssen durch Semkola und<br>Settenbereiche durch bindestriche getrennt<br>werden, wie 2.8.: 1;3; 5–12<br>Drucken: Dokument<br>Dgucken: Alle Seiten im Bereich                                                                                                    | Status:                                   |                                          |
| Ort:     Ausgabe in Datei       Kommentar:     Seitenbreich       © Alges     Argahl:       © Alges     Argahl:       © Seiten:     Image: Seite Complexity of the seiten missen durch Semikola und Seitenbreiche durch Sindestriche getremt werden, wie z.B.: 1/3; 5-12       Drucken:     Dokument       Drucken:     Dokument                                                                                                    | Тур:                                      |                                          |
| Kommentar:         Settenbereich         C Alguelle Seite         C Setten:         Einzelseiten müssen durch Semikola und<br>Seitenbereiche durch Bindestriche getrennt<br>werden, wie z.B.: 1/3; 5-12         Drucken:       Dokument         Drucken:       Dokument         Drucken:       Alle Seiten im Bereich                                                                                                    | Ort:                                      | 🗖 Ausgabe in Datei                       |
| Seitenbereich<br>C Alguels<br>C Aktuelle Seite C Markierung<br>Enzelseiten müssen durch Semikola und<br>Seitenbereiche durch findestriche getrennt<br>werden, wie z.B.: 1/3; 5–12<br>Drucken: Dokument<br>Drucken: Alle Seiten im Bereich                                                                                                    | Kommentar:                                |                                          |
| Alles     Angahi     Angahi     Angah     Angah     Angah     Angah     Angah     Angah     Angah     Ang                                                                                       | Seitenbereich                             | Exemplare                                |
| C Akţuelle Seite C Markierung<br>C Şeiten:<br>Einzelseten müssen durch Semikola und<br>Seitenbereiche durch Bindestriche getrennt<br>werden, wie z.B.: 1/3/5 -12<br>Drucken: Dokument<br>Drucken: Alle Seiten im Bereich<br>Drucken: Alle Seiten im Bereich                                                                                                    | Alles                                     | An <u>z</u> ahl:                         |
| Seiten       Image: Seiten müssen durch Semikola und Seitenbreiche durch Bindestriche getrennt werden, wie z.B.: 1;3; 5-12         Drucken:       Dokument         Drucken:       Dokument         Drucken:       Alle Seiten im Bereich                                                                                                    | C Aktuelle Seite C Markierung             |                                          |
| Einzelseiten müssen durch Semikola und<br>Seitenbreiche durch Bindestriche getrennt<br>werden, wie z.B.: 1/3; 5–12<br>Drucken: Dokument<br>Drucken: Alle Seiten im Bereich<br>Drucken: Alle Seiten im Bereich<br>Seiten pro Blatt: 1 Seite<br>Papierformat skalieren: Keine Skalierung<br>Seiten pro Blatt: 1 Seite<br>Papierformat skalieren: Keine Skalierung<br>Seiten pro Blatt: 1 Seite<br>Papierformat skalieren: Keine Skalierung<br>Seiten pro Blatt: 1 Seite<br>Seiten pro Blatt: 1 Seite<br>Seiten pro Blatt: 1 Seite<br>Seiten pro Blatt: 1 Seite<br>Seiten pro Blatt: 1 Seite<br>Seiten pro Blatt: 1 Seite<br>Seiten pro Blatt: 1 Seite<br>Seiten pro Blatt: 1 Seite<br>Seiten pro Blatt: 1 Seite<br>Seiten pro Blatt: 1 Seiten<br>Seiten pro Blatt: 1 Seite<br>Seiten pro Blatt: 1 Seiten<br>Seiten pro Blatt: 1 Seiten<br>Seiten pro Seiten<br>Seiten pro Seiten<br>Seiten p | C Seiten:                                 | Sortieren                                |
| Seitenbereiche durch Bindestriche getrennt<br>werden, wie z.B.: 1;3; 5–12<br>Drucken: Dokument<br>Drucken: Alle Seiten im Bereich<br>Drucken: Alle Seiten im Bereich<br>Drucken: Alle Seiten im Bereich<br>Papierformat skalieren: Keine Skalierung<br>Seiten pro Elatt: 1 Seite<br>Papierformat skalieren: Keine Skalierung<br>Seiten pro Elatt: 1 Seite<br>Papierformat skalieren: Keine Skalierung<br>Seiten pro Elatt: 1 Seite<br>Papierformat skalieren: Keine Skalierung<br>Seiten pro Elatt: 1 Seite<br>Seiten pro Elatt: 1 Seite<br>Papierformat skalieren: Keine Skalierung<br>Seiten pro Elatt: 1 Seite<br>Seiten pro Elatt: 1 Seiten<br>Seiten pro Elatt: 1 Seiten<br>Seiten pro Elatt: 1 Seiten<br>Seit           | Einzelseiten müssen durch Semikola und    |                                          |
| Drucken:     Dokument       Drucken:     Alle Seiten im Bereich                                                                                                    | Seitenbereiche durch Bindestriche getrenn | at 1 1                                   |
| Drucken: Dokument Zoom<br>Seiten pro Blatt: 1 Seite Drucken: Alle Seiten im Bereich V Papierformat skalieren: Keine Skalierung                                                                                                    | werden, wie z.B.: 1;3; 5–12               |                                          |
| Drucken:         Dokument         Seiten pro Blatt:         1 Seite           Drucken:         Alle Seiten im Bereich         Papierformat skalieren:         Keine Skalierung                                                                                                    |                                           | Zoom                                     |
| Drucken: Alle Seiten im Bereich Papierformat skalieren: Keine Skalierung                                                                                                    | Drucken: Dokument                         | Seiten pro Blatt: 1 Seite                |
| Drucken: Alle Seiten im Bereich Papierformat skalieren: Keine Skalierung                                                                                                    | · · · · · · · · · · · · · · · · · · ·     |                                          |
|                                                                                                    | Drucken: Alle Seiten im Bereich           | Papierformat skalieren: Keine Skalierung |
|                                                                                                    |                                           |                                          |
| Optionen OK Abbrechen                                                                                                    | Optionen                                  | OK Abbrechen                             |

3 Klicken Sie auf **Eigenschaften**, um auf die erweiterten Druckeinstellungen zuzugreifen. Stellen Sie die Druckeigenschaften (beispielsweise Druckqualität und Papiertyp) ein, und klicken Sie auf **OK**.

| Eigenschaften von hp photosmart series              |  |  |  |  |
|-----------------------------------------------------|--|--|--|--|
| Qualität Layout Funktionen Farbe Wartung            |  |  |  |  |
| Druckqualität                                       |  |  |  |  |
| Papiersorte Automatisch                             |  |  |  |  |
| Steuerung für hohe Auflösung                        |  |  |  |  |
| Fotopapier-Druck: Textwiedergabe auf Inkjet-Papier: |  |  |  |  |
| C 4800x1200dpi (optimiert) C 1200 dpi               |  |  |  |  |
| ₩erkseinstellungen                                  |  |  |  |  |
| OK Abbrechen Hilfe                                  |  |  |  |  |

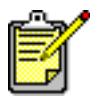

Wenn Sie weitere Informationen zu den verfügbaren Einstellungen benötigen, klicken Sie in der rechten oberen Ecke des Dialogfelds "Eigenschaften" auf das Fragezeichen ? und anschließend auf das Element, zu dem Sie weitere Informationen benötigen. Sie können auch auf die Option **Hilfe** klicken.

4 Klicken Sie auf **OK**, um den Ausdruck zu starten.

- Ändern der Standardeinstellungen zum Drucken
- Verwenden der erweiterten Einstellungen
- Anpassen von Fotofarbe und Helligkeit

#### Symbol in der Taskleiste des Windows PCs verwenden

Nach dem Installieren der Druckersoftware erscheint in der Windows Taskleiste das HP Photosmart Druckersymbol. Durch Anklicken dieses Symbols können Sie verschiedene Aufgaben ausführen.

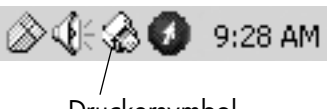

Druckersymbol

#### HP Photosmart Druckersymbol 🔬

Über das Druckersymbol können Sie auf das Dialogfeld "Druckereigenschaften" zugreifen, einen Standarddrucker auswählen oder die Toolbox öffnen.

- Wenn Sie auf das Druckersymbol klicken, erscheint das Dialogfeld "Druckereigenschaften".
- Wenn Sie mit der rechten Maustaste auf das Druckersymbol klicken, erscheint das folgende Menü. Wählen Sie in diesem Menü die gewünschte Option aus.

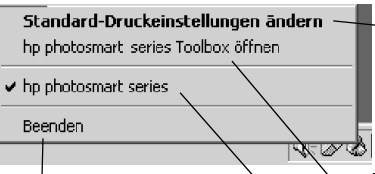

Klicken Sie auf diese Option, um das Dialogfeld "Druckereigenschaften" zu öffnen.

Klicken Sie auf diese Option, um das Menü zu schließen und das Druckersymbol aus der Taskleiste zu entfernen. Wenn Sie das Menü schließen möchten, ohne das Druckersymbol aus der Taskleiste zu entfernen, klicken Sie auf einen Punkt außerhalb des Menüs. Klicken Sie auf diese Option, um die HP Photosmart Toolbox zu öffnen.

Wählen Sie aus der Liste der installierten Drucker den gewünschten HP Photosmart Drucker aus. Der ausgewählte Drucker wird durch ein Häkchen gekennzeichnet.

- Auswählen der Druckereinstellungen.
- Verwenden der Toolbox.
- Verwenden der Software HP Foto- und Bildbearbeitung Director

### Von Macintosh Computer drucken

Aus einer Softwareanwendung drucken (OS X oder OS 9.x)

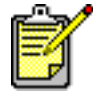

Die folgenden Schritte gelten für OS X. Die Vorgehensweise unter OS 9.x kann variieren. Stellen Sie vor dem Drucken sicher, dass Sie im Print Center (OS X) bzw. in der Auswahl (OS 9.x) Ihren HP Photosmart Drucker ausgewählt haben. Weitere Informationen finden Sie in der Broschüre Softwareinstallation und Produktunterstützung, die im Lieferumfang Ihres Druckers enthalten ist.

- Wählen Sie im Menü Datei Ihrer Softwareanwendung die Option Seiteneinrichtung aus.
- 2 Wählen Sie im Pulldown-Menü Format für die Option Photosmart 7150 aus. Legen Sie anschließend die Seitenattribute (beispielsweise das Papierformat, die Ausrichtung und die Skalierung) für Ihr Projekt fest. Klicken Sie nach dem Auswählen der Seitenattribute auf OK.
- 3 Wählen Sie im Menü **Datei** Ihres Softwareprogramms die Option **Drucken** aus.
- 4 Wählen Sie die Druckeinstellungen für Ihr Projekt aus. Greifen Sie über das Pulldown-Menü auf die weiteren Optionen zu.
- 5 Klicken Sie auf **Drucken** (OS X) bzw. auf **OK** (OS 9.x), um den Ausdruck zu starten.

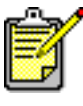

Wenn Sie weitere Informationen zu den verfügbaren Einstellungen benötigen, klicken Sie in der linken unteren Ecke des Dialogfelds auf das Fragezeichen **?** (nur OS X).

- Ändern der Druckeinstellungen
- Verwenden der erweiterten Einstellungen
- Anpassen von Fotofarbe und Helligkeit

# Fehlerbehebung

4

Ihr HP Photosmart Drucker ist auf zuverlässigen und benutzerfreundlichen Betrieb ausgelegt. Dieser Abschnitt enthält Tipps und Ratschläge zu häufig gestellten Fragen. Stellen Sie Folgendes sicher, bevor Sie beginnen:

- Alle Kabelverbindungen zwischen Drucker und Computer sind gesichert.
- Sie verwenden die aktuelle Softwareversion. Informationen zu Updates erhalten Sie unter www.hp.com. Kontaktinformationen finden Sie in der Broschüre Softwareinstallation und Produktunterstützung, die im Lieferumfang Ihres Druckers enthalten ist.

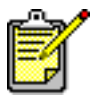

Die Informationen in diesem Abschnitt gelten sowohl für Windows als auch für Macintosh Betriebssysteme.

### Probleme mit USB-Verbindungen

| Problem                                                                                                    | Mögliche Ursache                                                                                                    | Lösung                                                                                                    |
|----------------------------------------------------------------------------------------------------|----------------------------------------------------------------------------------------------------|----------------------------------------------------------------------------------------------------|
| Nur Windows PC<br>Der Drucker ist mit<br>Hilfe eines USB-<br>Kabels über ein<br>anderes USB-Gerät<br>oder einen Hub<br>angeschlossen.<br>Beim Drucken wird<br>die Meldung<br>FEHLER BEIM<br>SCHREIBEN AUF<br><name des="" usb-<br="">ANSCHLUSSES&gt;<br/>angezeigt.</name> | Möglicherweise erhält der<br>Drucker vom USB-Gerät<br>oder Hub falsche Daten.<br>ODER<br>Die bidirektionale Kommu-<br>nikation zwischen Drucker<br>und Computer wurde von<br>einem anderen Gerät am<br>Hub unterbrochen. | <ul> <li>Gehen Sie wie folgt vor:</li> <li>Verbinden Sie den Drucker<br/>direkt mit dem USB-Anschluss<br/>des Computers.</li> <li>Stellen Sie sicher, dass das<br/>USB-Kabel fest mit dem Com-<br/>puter und mit dem USB-<br/>Anschluss auf der <b>Rückseite</b> des<br/>Druckers verbunden ist.</li> <li>Trennen Sie die Verbindung zu<br/>anderen USB-Geräten am Hub,<br/>und drucken Sie Ihr Dokument<br/>erneut.</li> </ul> |
| ungezeigi.                                                                                                    | Das USB-Kabel ist zu lang.                                                                                                    | Verwenden Sie ein USB-Kabel,<br>dessen Länge vom Drucker unter-<br>stützt wird. Informationen zu unter-<br>stützten USB-Kabellängen finden<br>Sie im Abschnitt <b>Spezifikationen</b><br>der Online-Hilfe zum HP Drucker.                                                                                                    |
| Nur Windows PC<br>Der Drucker ist über<br>ein USB-Kabel ange-<br>schlossen. Beim<br>Drucken wird die<br>Meldung FEHLER<br>BEIM SCHREIBEN<br>AUF DOT4 ange-<br>zeigt.                                                                                                    | Es liegt ein Problem mit der<br>USB-Verbindung vor.                                                                                                    | <ul> <li>Gehen Sie wie folgt vor:</li> <li>Ziehen Sie das USB-Kabel vom<br/>Computer ab, und stecken Sie<br/>dieses erneut ein.</li> <li>Stellen Sie sicher, dass das<br/>Kabel fest mit dem Computer<br/>und mit dem USB-Anschluss auf<br/>der <b>Rückseite</b> des Druckers ver-<br/>bunden ist.</li> <li>Starten Sie den Computer neu.</li> </ul>                                                                            |

| Problem                                                                                                    | Mögliche Ursache                                                                                                    | Lösung                                                                                                    |
|----------------------------------------------------------------------------------------------------|----------------------------------------------------------------------------------------------------|----------------------------------------------------------------------------------------------------|
| Beim Verbinden von<br>Computer und<br>Drucker über ein<br>USB-Kabel erscheint<br>die Fehlermeldung<br>SIE HABEN IHREN<br>COMPUTER MIT<br>DEM USB-<br>ANSCHLUSS AUF<br>DER VORDERSEITE<br>DES DRUCKERS<br>VERBUNDEN. | Sie haben Ihren Computer<br>am Kameraanschluss auf<br>der Vorderseite des Dru-<br>ckers angeschlossen. Ver-<br>wenden Sie diesen<br>Anschluss nur, um eine<br>HP Digitalkamera mit dem<br>Drucker zu verbinden, die<br>direktes Drucken unterstützt. | <ul> <li>Gehen Sie wie folgt vor:</li> <li>Verbinden Sie das USB-Drucker-<br/>kabel mit dem USB-Anschluss<br/>auf der Rückseite des Druckers.</li> <li>Wird die Fehlermeldung beim In-<br/>stallieren von Druckersoftware an-<br/>gezeigt, gehen Sie wie folgt vor:</li> <li>Windows PC</li> <li>Deinstallieren Sie die Drucker-<br/>software. Legen Sie die CD-<br/>ROM mit der Druckersoftware in<br/>den Computer ein, klicken Sie<br/>auf HP Photosmart Software<br/>entfernen, und befolgen Sie die<br/>angezeigten Anweisungen.</li> <li>Computer nach Abschluss der<br/>Deinstallation neu starten.</li> <li>Verbinden Sie das USB-Drucker-<br/>kabel mit dem USB-Anschluss<br/>auf der Rückseite des Druckers.</li> <li>Installieren Sie die Druckersoft-<br/>ware erneut. Weitere Informa-<br/>tionen finden Sie in der Bro-<br/>schüre Softwareinstallation und<br/>Produktunterstützung.</li> <li>Macintosh</li> <li>Deinstallieren Sie die Drucker-<br/>software. Legen Sie die CD-<br/>ROM mit der Druckersoft-<br/>ware in den Computer ein, wählen<br/>Sie im Installationsprogramm<br/>die Option Deinstallieren aus,<br/>und befolgen Sie die ange-<br/>zeigten Anweisungen.</li> <li>Computer nach Abschluss der<br/>Deinstallation neu starten.</li> <li>Verbinden Sie das USB-Drucker-<br/>kabel mit dem USB-Anschluss<br/>auf der Rückseite des Druckers.</li> <li>Installation neu starten.</li> <li>Verbinden Sie die Druckersoft-<br/>ware erneut. Weitere Informa-<br/>tionen finden Sie die Drucker-<br/>kabel mit dem USB-Anschluss<br/>auf der Rückseite des Druckers.</li> <li>Installieren Sie die Druckersoft-<br/>ware erneut. Weitere Informa-<br/>tionen finden Sie in der Bro-<br/>schüre Softwareinstallation und<br/>Produktunterstützung.</li> </ul> |

| Problem                                                                                                    | Mögliche Ursache                                                                                                    | Lösung                                                                                                    |
|----------------------------------------------------------------------------------------------------|----------------------------------------------------------------------------------------------------|----------------------------------------------------------------------------------------------------|
| Nur Windows PC<br>Beim Verbinden von<br>Drucker und Com-<br>puter mit dem USB-<br>Kabel wird die Mel-<br>dung UNBE-<br>KANNTES GERÄT<br>angezeigt | Im Kabel wurde zwischen<br>Drucker und Computer stati-<br>sche Elektrizität erzeugt.<br>ODER<br>Möglicherweise ist das<br>USB-Kabel defekt.<br>ODER<br>Möglicherweise ist das<br>USB-Kabel nicht korrekt<br>angeschlossen.<br>ODER<br>Die Software konnte den<br>neuen Drucker nicht<br>erkennen. Die USB-Verbin-<br>dung mit dem Drucker ist<br>möglicherweise fehlerhaft. | <ul> <li>Gehen Sie wie folgt vor:</li> <li>1 Ziehen Sie das USB-Kabel vom<br/>Drucker ab.</li> <li>2 Ziehen Sie das Netzkabel vom<br/>Drucker ab.</li> <li>3 Warten Sie rund 10 Sekunden.</li> <li>4 Schließen Sie das Netzkabel<br/>wieder an den Drucker an.</li> <li>5 Verbinden Sie das USB-Dru-<br/>ckerkabel wieder mit dem USB-<br/>Anschluss auf der Rückseite des<br/>Druckers.</li> <li>6 Wird im Dialogfeld "Neue<br/>Hardware gefunden" wei-<br/>terhin die Meldung UNBE-<br/>KANNTES GERÄT angezeigt,<br/>suchen Sie im Internet unter<br/>www.hp.com nach einem<br/>Update, oder wenden Sie sich<br/>an den HP Kundendienst. Kon-<br/>taktinformationen finden Sie in<br/>der Broschüre Softwareinstalla-<br/>tion und Produktunterstützung,<br/>die im Lieferumfang Ihres Dru-<br/>ckers enthalten ist.</li> </ul> |

### Druckerprobleme

| Problem                                                                        | Mögliche Ursache                                                                    | Lösung                                                                                                    |
|--------------------------------------------------------------------------------|-------------------------------------------------------------------------------------|----------------------------------------------------------------------------------------------------|
| Der Drucker druckt<br>sehr langsam.<br>(Fortsetzung auf der<br>nächsten Seite) | Möglicherweise ent-<br>spricht Ihr Computer nicht<br>den Mindestanforde-<br>rungen. | Prüfen Sie die Größe des Haupt-<br>speichers (RAM) und die Prozes-<br>sorgeschwindigkeit. Informationen<br>zu den Systemvoraussetzungen<br>finden Sie im Abschnitt <b>Spezifika-</b><br><b>tionen</b> der Online-Hilfe des<br>HP Photosmart Druckers. |
|                                                                                | Es werden zuviele Pro-<br>gramme gleichzeitig aus-<br>geführt.                      | Beenden Sie alle nicht benötigten<br>Programme.                                                                                                    |

| Problem                                              | Mögliche Ursache                                                                                                    | Lösung                                                                                                    |
|------------------------------------------------------|----------------------------------------------------------------------------------------------------|----------------------------------------------------------------------------------------------------|
| (Fortsetzung)<br>Der Drucker druckt<br>sehr langsam. | Möglicherweise ver-<br>wenden Sie eine ver-<br>altete Druckersoftware.                                                                                                    | Informationen zu Software-<br>Updates finden Sie unter<br><b>www.hp.com</b> . Kontaktinforma-<br>tionen finden Sie in der Broschüre<br><i>Softwareinstallation und Produkt-<br/>unterstützung</i> , die im Lieferumfang<br>Ihres Druckers enthalten ist.<br><b>Windows PC</b><br>Ermitteln Sie mit Hilfe des HP Web-<br>Update-Programms die Version<br>Ihres Druckertreibers. Weitere<br>Informationen finden Sie im<br>Abschnitt <b>Pflege und Wartung</b> der<br>Online-Hilfe des HP Photosmart<br>Druckers.<br><b>Macintosh</b><br>Ermitteln Sie im Dialogfeld<br>"Drucken" (OS 9.x) bzw. über das<br>Print Center (OS X) die Version<br>Ihres Druckertreibers. Weitere<br>Informationen finden Sie im<br>Abschnitt <b>Standarddrucke</b> der<br>Online-Hilfe des HP Photosmart<br>Druckers. |
|                                                      | Möglicherweise drucken<br>Sie ein komplexes Doku-<br>ment mit Grafiken oder<br>Fotos.<br>ODER<br>Möglicherweise wollen<br>Sie eine große, hochauf-<br>lösende Fotodatei<br>drucken. | <ul> <li>Gehen Sie wie folgt vor:</li> <li>Stellen Sie auf Ihrer Festplatte<br/>mehr Speicherplatz zur Verfü-<br/>gung. Bei weniger als 100 MB<br/>freiem Speicherplatz auf der<br/>Festplatte Ihres Computers kann<br/>sich die Verarbeitungszeit ver-<br/>längern.</li> <li>Warten Sie einen Augenblick.<br/>Große, komplexe Dokumente<br/>mit Grafiken oder Fotos werden<br/>langsamer ausgedruckt als Text-<br/>dateien.</li> </ul>                                                                                                    |

| Problem                                              | Mögliche Ursache                                                                                                    | Lösung                                                                                                    |
|------------------------------------------------------|----------------------------------------------------------------------------------------------------|----------------------------------------------------------------------------------------------------|
| (Fortsetzung)<br>Der Drucker druckt<br>sehr langsam. | Möglicherweise haben<br>Sie die Einstellung<br><b>4800x1200 dpi optimiert</b><br>ausgewählt.                                                       | <ul> <li>Windows PC</li> <li>Stellen Sie in der Registerkarte<br/>Qualität des Dialogfelds "Dru-<br/>ckereigenschaften" die Druck-<br/>qualität auf Optimal und den<br/>Papiertyp auf Fotopapier ein.<br/>Wählen Sie bei den Einstellungen<br/>für hohe Auflösung die Option<br/>PhotoREt anstelle der Option<br/>4800x1200 dpi optimiert aus.</li> <li>Versuchen Sie erneut, Ihr Doku-<br/>ment zu drucken.</li> <li>Macintosh</li> <li>Deaktivieren Sie im Fenster<br/>Papiertyp/Qualität die Option<br/>Hochautlösendes Foto.</li> <li>Versuchen Sie erneut, Ihr Doku-<br/>ment zu drucken.</li> </ul>        |
|                                                      | Der Drucker ist mögli-<br>cherweise über einen<br>USB-Hub angeschlossen<br>und ein anderes USB-<br>Gerät wird gerade ver-<br>wendet.               | <ul> <li>Gehen Sie wie folgt vor:</li> <li>Schließen Sie das USB-Kabel am<br/>Computer und am USB-Anschluss<br/>auf der <b>Rückseite</b> des Druckers<br/>an. Verwenden Sie keinen Hub.</li> <li>Vermeiden Sie es, während des<br/>Druckens andere USB-Geräte<br/>an diesem Hub zu verwenden.</li> </ul>                                                                                                    |
|                                                      | Möglicherweise ist der<br>Papiertyp auf Automa-<br>tisch eingestellt.                                                                              | <ul> <li>Ist der Papiertyp auf Automatisch<br/>eingestellt, scannt der Drucker das<br/>Papier, um den Papiertyp zu ermit-<br/>teln. Dieser Vorgang kann einige<br/>Sekunden dauern. Wenn Sie diese<br/>Verzögerung vermeiden möchten,<br/>wählen Sie vor dem Drucken einen<br/>bestimmten Papiertyp aus.</li> <li>Windows PC</li> <li>Wählen Sie in der Registerkarte<br/>Qualität des Dialogfelds "Dru-<br/>ckereigenschaften" den rich-<br/>tigen Papiertyp aus.</li> <li>Macintosh</li> <li>Wählen Sie im Fenster Papier-<br/>typ Qualität der Druckereigen-<br/>schaften den richtigen Papiertyp.</li> </ul> |
| (Fortsetzung)<br>Der Drucker druckt<br>sehr langsam. | Möglicherweise drucken<br>Sie gerade im Reserve-<br>modus. Der Drucker<br>wechselt in den Reserve-<br>modus, wenn eine der<br>Druckpatronen fehlt. | Ersetzen Sie die fehlende Druck-<br>patrone durch eine neue.                                                                                                    |

| Problem                                                     | Mögliche Ursache                                                                       | Lösung                                                                                                    |
|-------------------------------------------------------------|----------------------------------------------------------------------------------------|----------------------------------------------------------------------------------------------------|
| Der Drucker wird nicht<br>eingeschaltet.                    | Möglicherweise wurde<br>der Drucker überlastet.                                        | Ziehen Sie das Netzkabel des<br>Druckers ab, und warten Sie rund<br>zehn Minuten. Schließen Sie das<br>Netzkabel wieder an, und schalten<br>Sie den Drucker durch Drücken der<br><b>NETZTASTE</b> wieder ein.                                                                                                    |
|                                                             | Der Drucker ist an einer<br>ausgeschalteten Mehr-<br>fachsteckdose ange-<br>schlossen. | Schalten Sie die Mehrfachsteck-<br>dose ein.                                                                                                    |
| Die Netzkontroll-<br>leuchte blinkt (grün).                 | Möglicherweise verar-<br>beitet der Drucker<br>gerade Daten.                           | Warten Sie einen Augenblick. Der<br>Drucker muss die Daten zunächst<br>verarbeiten.                                                                                                    |
| Die Netzkontroll-<br>leuchte blinkt (bern-<br>steinfarben). | Es ist ein Benutzereingriff<br>erforderlich.                                           | <ul> <li>Gehen Sie wie folgt vor:</li> <li>1 Prüfen Sie, ob am Computerbildschirm oder auf dem Kameradisplay Anweisungen angezeigt werden.</li> <li>2 Ist dies nicht der Fall, schalten Sie den Drucker aus. Ziehen Sie das Netzkabel vom Drucker ab, warten Sie eine Minute, und stecken Sie das Netzkabel wieder ein. Schalten Sie den Drucker ein.</li> </ul>                                                                                                    |
| Die Netzkontroll-<br>leuchte blinkt (rot).                  | Ein schwerer Fehler ist<br>aufgetreten.                                                | <ul> <li>Gehen Sie wie folgt vor:</li> <li>1 Schalten Sie den Drucker aus.<br/>Ziehen Sie das Netzkabel vom<br/>Drucker ab, warten Sie eine<br/>Minute, und stecken Sie das<br/>Netzkabel wieder ein. Schalten<br/>Sie den Drucker ein.</li> <li>2 Ist der Fehler damit nicht<br/>behoben, prüfen Sie die ent-<br/>sprechenden Informationen<br/>unter www.hp.com oder<br/>wenden Sie sich an die HP<br/>Abteilung für Support und Ser-<br/>vices. Kontaktinformationen<br/>finden Sie in der Broschüre Soft-<br/>wareinstallation und Produkt-<br/>unterstützung, die im Lieferum-<br/>fang Ihres Druckers enthalten<br/>ist.</li> </ul> |

### Druckprobleme

| Problem                                                                         | Mögliche Ursache                                                                                                    | Lösung                                                                                                    |
|---------------------------------------------------------------------------------|----------------------------------------------------------------------------------------------------|----------------------------------------------------------------------------------------------------|
| Das Fotopapier wird<br>nicht korrekt einge-<br>zogen.                           | Der Fotoeinzug ist nicht<br>aktiv.                                                                                  | Aktivieren Sie den Fotoeinzug,<br>indem Sie den Schieber bis an die<br>Papierkante von sich weg schieben.                                                                                                    |
|                                                                                 | Sie verwenden den<br>Drucker an einem Ort mit<br>sehr hoher Luftfeuchtig-<br>keit oder sehr niedrigem<br>Luftdruck. | <ul> <li>Gehen Sie wie folgt vor:</li> <li>Schieben Sie das Fotopapier bis<br/>zum Anschlag in den Einzug.</li> <li>Legen Sie jeweils nur ein Blatt<br/>Fotopapier ein.</li> </ul>                                    |
| Das Papier wird nicht<br>korrekt eingezogen.<br>ODER                            | Möglicherweise befindet<br>sich zu viel Papier im<br>Papiereinzug.                                                  | Nehmen Sie etwas Papier aus dem<br>Papiereinzug, und versuchen Sie<br>es erneut.                                                                                                    |
| Das Papier wird nicht<br>korrekt ausgegeben.                                    | Möglicherweise wurden<br>die Papierführungen<br>nicht korrekt ausge-<br>richtet.                                    | Richten Sie die seitlichen und<br>Längsführungen so aus, dass diese<br>am Papier anliegen, ohne es zu<br>knicken.                                                                                                    |
|                                                                                 | Möglicherweise ist das<br>Papier zu dünn oder zu<br>dick.                                                           | Informationen zu den unterstützten<br>Papiergewichten finden Sie im<br>Abschnitt <b>Spezifikationen</b> der<br>Online-Hilfe des HP Photosmart<br>Druckers.                                                            |
|                                                                                 | Möglicherweise ist das<br>Papier zerknittert oder<br>geknickt.                                                      | Verwenden Sie anderes Papier.                                                                                                    |
| Der Drucker gibt keine<br>Seite aus.<br>(Fortsetzung auf der<br>nächsten Seite) | Es ist ein Benutzereingriff<br>erforderlich.                                                                        | Prüfen Sie, ob am Computerbild-<br>schirm oder auf dem Kamera-<br>display Anweisungen angezeigt<br>werden.                                                                                                    |
|                                                                                 | Möglicherweise wurde<br>die Stromversorgung<br>unterbrochen, oder die<br>Verbindung zum Drucker<br>ist fehlerhatt.  | <ul> <li>Gehen Sie wie folgt vor:</li> <li>Stellen Sie sicher, dass der<br/>Drucker eingeschaltet ist.</li> <li>Stellen Sie sicher, dass das<br/>Netzkabel korrekt ange-<br/>schlossen ist.</li> </ul>                |
|                                                                                 | Möglicherweise befindet<br>sich kein Papier im<br>Drucker.                                                          | Stellen Sie sicher, dass das Papier<br>korrekt in den Papiereinzug einge-<br>legt wurde. Informationen zum Ein-<br>legen von Papier finden Sie im<br>Abschnitt <b>Informationen zum</b><br><b>Papier</b> auf Seite 6. |

| ( <i>Fortsetzung</i> )<br>Der Drucker gibt keine<br>Seite aus.<br>Möglicherweise ist die<br>obere Abdeckung des<br>Druckers offen.<br>Schließen Sie | e die obere Abde-<br>ruckers.                                                                                                    |
|----------------------------------------------------------------------------------------------------|----------------------------------------------------------------------------------------------------|
| Möglicherweise liegt ein<br>Papierstau vor.                                                                                                    | vie folgt vor:<br>, ob am Computer-<br>oder auf dem Kame-<br>Anweisungen ange-<br>den.<br>Sie das Papier aus<br>ereinzug und aus der<br>gabe.<br>e Etiketten gedruckt,<br>, ob sich ein Etikett im<br>om Trägermedium<br>Papierstau weiterhin,<br>ie folgt vor:<br>Sie den Drucker aus.<br>e das Netzkabel vom<br>b. Öffnen Sie die hin-<br>be, indem Sie die Ver-<br>gegen den Uhrzeiger-<br>en. Entfernen Sie die<br>e das blockierte<br>rsichtig aus dem<br>und setzen Sie die<br>ie alle Kabel wieder<br>chalten Sie den<br>in.<br>ie das Dokument nach<br>des Papierstaus erneut.<br>Drucken auf Foto-<br>erstaus auf, gehen Sie<br>:<br>Sie das Fotopapier bis<br>hlag in den Einzug.<br>jeweils nur ein Blatt<br>r ein |

| Problem                                                                                         | Mögliche Ursache                                                                    | Lösung                                                                                                    |
|-------------------------------------------------------------------------------------------------|-------------------------------------------------------------------------------------|----------------------------------------------------------------------------------------------------|
| (Fortsetzung)<br>Der Drucker gibt keine<br>Seite aus.                                           | Möglicherweise klemmt<br>der Druckpatronenhalter.                                   | Prüfen Sie die Kontrollleuchten.<br>Blinken alle drei Kontrollleuchten,<br>klemmt der Druckpatronenhalter.<br>Entfernen Sie eventuell vorhan-<br>denes Papier aus dem Weg des<br>Druckpatronenhalters, und<br>drücken Sie anschließend die<br>Taste <b>FORTSETZEN</b> .                                                                             |
|                                                                                                 | Möglicherweise liegt ein<br>Problem mit einer der<br>Druckpatronen vor.             | <ul> <li>Gehen Sie wie folgt vor:</li> <li>Prüfen Sie, ob am Computer-<br/>bildschirm oder auf dem Kame-<br/>radisplay Fehlermeldungen<br/>angezeigt werden.</li> <li>Prüfen Sie die Statusleuchte der<br/>Druckpatronen.</li> <li>Tauschen Sie die Druckpatronen<br/>aus.</li> </ul>                                                               |
|                                                                                                 | Möglicherweise verarbei-<br>tet der Drucker gerade<br>Daten.                        | Siehe hierzu den Abschnitt<br><b>Druckerprobleme</b> auf Seite 24.                                                                                                    |
| <b>Nur Macintosh OS 9.x</b><br>Der Drucker gibt keine<br>Seite aus.                             | Der Systemanwendung<br>PrintMonitor wurde nicht<br>genügend Speicher<br>zugewiesen. | Weisen Sie dieser Anwendung<br>über das Informationsfenster mehr<br>Speicher zu.                                                                                                    |
| Der Drucker hat eine<br>leere Seite ausge-<br>geben.<br>(Fortsetzung auf der<br>nächsten Seite) | Möglicherweise ist die<br>betreffende Druckpa-<br>trone leer.                       | <ul> <li>Windows PC</li> <li>Prüfen Sie über die Register-<br/>karte Geschätzter Tintenfüll-<br/>stand der Toolbox die Füll-<br/>stände der Druckpatronen.</li> <li>Macintosh</li> <li>Prüfen Sie im HP Inkjet Dienst-<br/>programm den Status der<br/>Druckpatronen.</li> <li>Ist eine Druckpatrone leer, tau-<br/>schen Sie diese aus.</li> </ul> |

| Problem                                                                                    | Mögliche Ursache                                                                                                    | Lösung                                                                                                    |
|--------------------------------------------------------------------------------------------|----------------------------------------------------------------------------------------------------|----------------------------------------------------------------------------------------------------|
| (Fortsetzung)<br>Der Drucker hat eine<br>leere Seite ausge-<br>geben.                      | Möglicherweise haben<br>Sie den vorherigen<br>Druckauftrag abgebro-<br>chen.                                                                                                    | Wenn Sie einen Druckauftrag vor<br>Beginn der Druckausgabe abbre-<br>chen, hat der Drucker möglicher-<br>weise bereits ein Blatt Papier ein-<br>gezogen. Bei Beginn des nächsten<br>Druckauftrags gibt der Drucker<br>zunächst diese Seite aus.                                                                                                    |
|                                                                                            | Möglicherweise versu-<br>chen Sie, ein Fax zu<br>drucken.                                                                                                    | <ul> <li>Gehen Sie wie folgt vor:</li> <li>1 Speichern Sie das Fax in einem<br/>Grafikformat (beispielsweise<br/>TIFF).</li> <li>2 Fügen Sie diese Grafik in eine<br/>Textverarbeitung ein, und<br/>drucken Sie über dieses Pro-<br/>gramm.</li> </ul>                                                                                                    |
|                                                                                            | Sie drucken im Reserve-<br>modus mit der schwarzen<br>Druckpatrone, UND die<br>Option für rahmenlosen<br>Druck ist aktiv.                                                                                                    | Ersetzen Sie die fehlende Druckpa-<br>trone durch eine neue.<br>ODER<br>Deaktivieren Sie die Option für<br>rahmenlosen Druck.<br>Weitere Informationen finden Sie<br>im Abschnitt <b>Reservemodus ver-<br/>wenden</b> auf Seite 10.                                                                                                    |
| Das Dokument wurde<br>nicht mit den ausge-<br>wählten Standardein-<br>stellungen gedruckt. | Möglicherweise unter-<br>scheiden sich die Stan-<br>dardeinstellungen am<br>Drucker von den Drucker-<br>einstellungen des Pro-<br>gramms. Die Druckein-<br>stellungen eines Pro-<br>gramms haben Vorrang<br>vor den Standardeinstel-<br>lungen des Druckers. | <ul> <li>Windows PC</li> <li>Wählen Sie im Menü Datei der<br/>Anwendung die Option Dru-<br/>cken aus, und klicken Sie auf<br/>Eigenschaften, um die<br/>gewünschten Druckeinstel-<br/>lungen vorzunehmen.</li> <li>Macintosh</li> <li>Wählen Sie im Menü Datei der<br/>Anwendung die Option Dru-<br/>cken aus, und nehmen Sie die<br/>gewünschten Druckeinstel-<br/>lungen vor.</li> </ul> |

| Problem                                                                                                    | Mögliche Ursache                                                                                                    | Lösung                                                                                                    |
|----------------------------------------------------------------------------------------------------|----------------------------------------------------------------------------------------------------|----------------------------------------------------------------------------------------------------|
| Für den Papiertyp<br>wurde die Einstellung<br><b>Automatisch</b> ausge-<br>wählt. Beim Vorbe-<br>reiten des Druckauf-<br>trags wirft der Drucker<br>das Papier jedoch<br>aus. | Möglicherweise befindet<br>sich der Drucker im<br>direkten Sonnenlicht, so<br>dass der automatische<br>Papiersensor nicht funk-<br>tioniert. | Stellen Sie den Drucker nicht ins<br>direkte Sonnenlicht.                                                                                                    |
| Teile des Dokuments                                                                                                    | Möglicherweise haben                                                                                                    | Windows PC                                                                                                    |
| fehlen oder sind ver-<br>schoben.<br>(Fortsetzung auf der<br>nächsten Seite)                                                                                                  | Sie die falsche Papieraus-<br>richtung ausgewählt.                                                                                           | <ul> <li>Stellen Sie sicher, dass Sie die<br/>korrekte Ausrichtung (Hoch-<br/>format oder Querformat) in der<br/>Registerkarte Layout des Dialog-<br/>felds "Druckereigenschaften"<br/>und im Dialogfeld "Seitenein-<br/>richtung" des Programms ausge-<br/>wählt haben.</li> <li>Macintosh</li> <li>Stellen Sie sicher, dass Sie im<br/>Dialogfeld "Seiteneinrichtung"<br/>die korrekte Ausrichtung (Hoch-<br/>format oder Querformat) ausge-<br/>wählt haben.</li> </ul> |
|                                                                                                    | Möglicherweise haben                                                                                                    | Windows PC                                                                                                    |
|                                                                                                    | Sie das falsche Papier-<br>format ausgewählt.                                                                                                | <ul> <li>Stellen Sie sicher, dass Sie in<br/>der Registerkarte Layout des<br/>Dialogfelds "Druckereigen-<br/>schaften" und im Dialogfeld<br/>"Seiteneinrichtung" des Pro-<br/>gramms das korrekte Papier-<br/>format ausgewählt haben.</li> <li>Macintosh</li> <li>Stellen Sie sicher, dass Sie im<br/>Dialogfeld "Seiteneinrichtung"<br/>das korrekte Seitenformat aus-<br/>gewählt haben.</li> </ul>                                                                     |

| Problem                                                                           | Mögliche Ursache                                                                                                    | Lösung                                                                                                    |
|-----------------------------------------------------------------------------------|----------------------------------------------------------------------------------------------------|----------------------------------------------------------------------------------------------------|
| (Fortsetzung)<br>Teile des Dokuments<br>fehlen oder sind ver-<br>schoben.         | Möglicherweise haben<br>Sie in Ihrem Programm<br>die falschen Papier-<br>ränder ausgewählt.                                                        | Stellen Sie sicher, dass sich die<br>Ränder innerhalb des Druckbe-<br>reichs befinden. Weitere Informa-<br>tionen finden Sie im Abschnitt <b>Spe-<br/>zifikationen</b> der Online-Hilfe des<br>HP Photosmart Druckers.                                                                                                    |
|                                                                                   | Möglicherweise ist die<br>Option <b>Posterdruck</b><br>(Windows) oder <b>Flächen-<br/>druck</b> (Macintosh) noch<br>aktiv.                         | <ul> <li>Windows PC</li> <li>Deaktivieren Sie die Option<br/>Posterdruck in der Register-<br/>karte Funktionen des Dialog-<br/>felds "Druckereigenschaften".</li> <li>Macintosh</li> <li>Stellen Sie im Fenster Layout<br/>des Dialogfelds "Drucken" die<br/>Anzahl der Seiten pro Blatt auf<br/>1 ein.</li> </ul>                                                         |
|                                                                                   | Möglicherweise haben<br>Sie Text oder Grafiken<br>falsch skaliert, oder es<br>liegen Formatprobleme<br>im Dokument vor.                            | Stellen Sie sicher, dass Text und<br>Grafiken korrekt skaliert wurden,<br>und dass alle Formate im Doku-<br>ment kompatibel sind.                                                                                                    |
| Das Dokument wird<br>schief oder nicht zen-<br>triert ausgedruckt.                | Möglicherweise wurde<br>das Papier nicht korrekt<br>eingelegt.                                                                                     | <ul> <li>Gehen Sie wie folgt vor:</li> <li>Stellen Sie sicher, dass das<br/>Papier korrekt im Papiereinzug<br/>ausgerichtet ist.</li> <li>Richten Sie die seitlichen und<br/>Längsführungen so aus, dass<br/>diese am Papier anliegen.</li> <li>Informationen zum Einlegen von<br/>Papier finden Sie im Abschnitt<br/>Informationen zum Papier auf<br/>Seite 6.</li> </ul> |
| Die Druckqualität ist<br>unzureichend.<br>(Fortsetzung auf der<br>nächsten Seite) | Möglicherweise drucken<br>Sie gerade im Reserve-<br>modus. Der Drucker<br>wechselt in den Reserve-<br>modus, wenn eine der<br>Druckpatronen fehlt. | Ersetzen Sie die fehlende Druck-<br>patrone durch eine neue.                                                                                                    |

| Problem                                                 | Mögliche Ursache                                                                              | Lösung                                                                                                    |
|---------------------------------------------------------|-----------------------------------------------------------------------------------------------|----------------------------------------------------------------------------------------------------|
| (Fortsetzung)<br>Die Druckqualität ist<br>unzureichend. | Möglicherweise ist die<br>betreffende Druck-<br>patrone leer.                                 | <ul> <li>Windows PC</li> <li>Prüfen Sie über die Register-<br/>karte Geschätzter Tintenfüll-<br/>stand der Toolbox die Füll-<br/>stände der Druckpatronen.</li> <li>Macintosh</li> <li>Prüfen Sie im HP Inkjet Dienst-<br/>programm den Status der<br/>Druckpatronen.</li> <li>Ist die Druckpatrone leer, tauschen<br/>Sie diese aus.</li> </ul>                                 |
|                                                         | Möglicherweise ver-<br>wenden Sie nicht den<br>optimalen Papiertyp.                           | <ul> <li>Gehen Sie wie folgt vor:</li> <li>Stellen Sie sicher, dass Sie das<br/>richtige Papier für Ihren Drucker<br/>verwenden. Verwenden Sie für<br/>optimale Ergebnisse HP Inkjet<br/>Papier.</li> <li>Verwenden Sie anstelle von<br/>Normalpapier ein Papier, das<br/>speziell für den jeweiligen<br/>Druckauftrag (Fotos, Folien etc.)<br/>entwickelt wurde.</li> </ul>     |
|                                                         | Möglicherweise wird die<br>falsche Papierseite<br>bedruckt.                                   | Legen Sie das Papier <b>mit der zu</b><br><b>bedruckenden Seite nach unten</b><br>ein.                                                                                                    |
|                                                         | Möglicherweise haben<br>Sie in der Druckersoft-<br>ware den falschen<br>Papiertyp ausgewählt. | <ul> <li>Windows PC</li> <li>Stellen Sie sicher, dass Sie in<br/>der Registerkarte Qualität im<br/>Dialogfeld "Druckereigen-<br/>schaften" den korrekten<br/>Papiertyp ausgewählt haben.</li> <li>Macintosh</li> <li>Stellen Sie sicher, dass Sie im<br/>Fenster Papiertyp/Qualität des<br/>Dialogfelds "Drucken" den kor-<br/>rekten Papiertyp ausgewählt<br/>haben.</li> </ul> |

| Problem                                                        | Mögliche Ursache                                                                                                    | Lösung                                                                                                    |
|----------------------------------------------------------------|----------------------------------------------------------------------------------------------------|----------------------------------------------------------------------------------------------------|
| <i>(Fortsetzung)</i><br>Die Druckqualität ist<br>unzureichend. | Möglicherweise müssen<br>Sie die Druckpatronen<br>reinigen.                                                                                                    | <ul> <li>Windows PC</li> <li>Klicken Sie in der Registerkarte<br/>Gerätewartung der HP Photo-<br/>smart Toolbox auf Tintenpa-<br/>tronen reinigen.</li> <li>Macintosh</li> <li>Klicken Sie im Fenster Reinigen<br/>des HP Inkjet Dienstprogramms<br/>auf Reinigen.</li> <li>Weitere Informationen finden Sie<br/>im Abschnitt Pflege und Wartung<br/>der Online-Hilfe des HP Photosmart<br/>Druckers.</li> </ul>                                                                                                    |
|                                                                | Weisen schwarze<br>Bereiche nach dem Rei-<br>nigen der Druckpatronen<br>weiterhin weiße Linien<br>auf, obwohl die Druck-<br>patronen noch ausrei-<br>chen gefüllt sind, haben<br>Sie möglicherweise eine<br>der Druckpatronen fallen-<br>lassen. | <ul> <li>Windows PC</li> <li>1 Klicken Sie in der Registerkarte<br/>Qualität des Dialogfelds "Dru-<br/>ckereigenschaften" auf die Op-<br/>tion Optimal und nicht auf die<br/>Option Standard oder Entwurf<br/>(schnell). Weitere Informationen<br/>finden Sie in der Online-Hilfe<br/>des HP Photosmart Druckers.</li> <li>2 Drucken Sie für einen Tag mit<br/>höherer Qualität.</li> <li>3 Wechseln Sie nach einem Tag<br/>wieder zur ursprünglichen<br/>Druckqualität.</li> <li>Macintosh</li> <li>1 Klicken Sie im Fenster Papier-<br/>typ/Qualität des Dialogfelds<br/>"Drucken" auf die Option Opti-<br/>mal und nicht auf die Option<br/>Standard oder Entwurf (schnell).<br/>Weitere Informationen finden<br/>Sie in der Online-Hilfe des HP<br/>Photosmart Druckers.</li> <li>2 Drucken Sie für einen Tag mit<br/>höherer Qualität.</li> <li>3 Wechseln Sie nach einem Tag<br/>wieder zur ursprünglichen<br/>Druckqualität.</li> </ul> |

| Problem                                                 | Mögliche Ursache                                                                                                    | Lösung                                                                                                    |
|---------------------------------------------------------|----------------------------------------------------------------------------------------------------|----------------------------------------------------------------------------------------------------|
| (Fortsetzung)<br>Die Druckqualität ist<br>unzureichend. | Möglicherweise sind die<br>Druckpatronen nicht aus-<br>gerichtet.                                                                                                | <ul> <li>Windows PC</li> <li>Sind die schwarze und die<br/>Farbdruckpatrone nicht mit der<br/>zu bedruckenden Seite ausge-<br/>richtet, klicken Sie in der Regis-<br/>terkarte Gerätewartung der<br/>HP Photosmart Toolbox auf<br/>Gerät kalibrieren.</li> <li>Macintosh</li> <li>Sind die schwarze und die<br/>Farbdruckpatrone nicht mit der<br/>zu bedruckenden Seite ausge-<br/>richtet, klicken Sie in der Regis-<br/>terkarte Kalibrieren des<br/>HP Inkjet Dienstprogramms auf<br/>Ausrichten.</li> </ul> |
|                                                         | Erscheint der Ausdruck<br>verblasst oder dunkel,<br>haben Sie möglicher-<br>weise die Optionen <b>Stan-<br/>dard</b> oder <b>Entwurf</b><br>(schnell) verwendet. | <ul> <li>Windows PC</li> <li>Klicken Sie in der Registerkarte<br/>Qualität des Dialogfelds<br/>"Druckereigenschaften" auf die<br/>Option Normal oder Optimal<br/>und nicht auf die Option Stan-<br/>dard oder Entwurf (schnell).</li> <li>Macintosh</li> <li>Klicken Sie im Fenster<br/>Papiertyp/Qualität des Dialog-<br/>felds "Drucken" auf die Option<br/>Normal oder Optimal und nicht<br/>auf die Option Standard oder<br/>Entwurf (schnell).</li> </ul>                                                   |

| Problem                                                                               | Mögliche Ursache                                                                                                    | Lösung                                                                                                    |
|---------------------------------------------------------------------------------------|----------------------------------------------------------------------------------------------------|----------------------------------------------------------------------------------------------------|
| (Fortsetzung)<br>Die Druckqualität ist<br>unzureichend.                               | Ist der Ausdruck ver-<br>schmiert, wird bei der<br>ausgewählten Druckqua-<br>lität für den verwendeten<br>Papiertyp möglicher-<br>weise zu viel Tinte aufge-<br>tragen. | <ul> <li>Windows PC</li> <li>Klicken Sie in der Registerkarte<br/>Qualität des Dialogfelds "Dru-<br/>ckereigenschaften" auf die<br/>Option Standard oder Entwurf<br/>(schnell) und nicht auf die<br/>Option Optimal oder Normal.</li> <li>ODER</li> <li>Reduzieren Sie die Tinten-<br/>menge. Klicken Sie hierzu in<br/>der Registerkarte Funktionen<br/>des Dialogfelds "Druckereigen-<br/>schaften" auf Erweiterte Funk-<br/>tionen, und verschieben Sie den<br/>Schieberegler Tintenmenge.</li> <li>Macintosh</li> <li>Klicken Sie in der Registerkarte<br/>Papiertyp/Qualität des Dialog-<br/>felds "Drucken" auf die Option<br/>Standard oder Entwurf (schnell)<br/>und nicht auf die Option<br/>Optimal oder Normal.</li> <li>ODER</li> <li>Verringern Sie die Tintenmenge.<br/>Wählen Sie im Fenster Papier-<br/>typ/Qualität des Dialogfelds<br/>"Drucken" die Registerkarte<br/>Tinte aus. Passen Sie die Tinten-<br/>menge mit Hilfe der Schiebe-<br/>realer an.</li> </ul> |
| Fotos werden nicht<br>korrekt ausgedruckt.<br>(Fortsetzung auf der<br>nächsten Seite) | Möglicherweise haben<br>Sie das Fotopapier nicht<br>korrekt eingelegt.                                                                                                  | Legen Sie das Fotopapier <b>mit der</b><br><b>zu bedruckenden Seite nach unten</b><br>ein. Wenn Sie perforiertes Papier<br>verwenden, legen Sie dieses so<br>ein, dass die Abreißkante zu Ihnen<br>weist.                                                                                                    |
|                                                                                       | Möglicherweise wurde<br>das Fotopapier nicht kor-<br>rekt eingezogen.                                                                                                   | <ul> <li>Prüfen Sie, ob ein Papierstau vorliegt, und gehen Sie anschließend wie folgt vor:</li> <li>Schieben Sie das Fotopapier bis zum Anschlag in den Einzug.</li> <li>Legen Sie jeweils nur ein Blatt Fotopapier ein.</li> </ul>                                                                                                    |

| Problem                                                    | Mögliche Ursache                                                                                                    | Lösung                                                                                                    |
|------------------------------------------------------------|----------------------------------------------------------------------------------------------------|----------------------------------------------------------------------------------------------------|
| Fortsetzung)<br>Fotos werden nicht<br>korrekt ausgedruckt. | Möglicherweise haben<br>Sie den falschen<br>Papiertyp/das falsche<br>Papierformat ausge-<br>wählt.                                              | <ul> <li>Windows PC</li> <li>Stellen Sie sicher, dass Sie in<br/>der Registerkarte Qualität im<br/>Dialogteld "Druckereigen-<br/>schaften" das korrekte HP Foto-<br/>papier ausgewählt haben.</li> <li>Wählen Sie als Papierformat<br/>das Format des HP Fotopapiers<br/>aus.</li> <li>Macintosh</li> <li>Wählen Sie im Dialogfeld<br/>"Seiteneinrichtung" das Foto-<br/>format aus.</li> <li>Wählen Sie im Fenster Papier-<br/>typ/Qualität des Dialogfelds<br/>"Drucken" den Papiertyp Foto-<br/>papier und anschließend das<br/>verwendete Fotopapier aus.</li> <li>Klicken Sie auf OK, um den Aus-<br/>druck zu starten.</li> </ul> |
|                                                            | Möglicherweise haben<br>Sie das Papierformat/<br>den Papiertyp über das<br>Dialogteld "Seitenein-<br>richtung" Ihrer Anwen-<br>dung ausgewählt. | <ul> <li>Windows PC</li> <li>Wählen Sie im Menü Datei der<br/>Anwendung die Option Dru-<br/>cken aus, und klicken Sie auf<br/>Eigenschaften, um Papierformat<br/>und -typ einzustellen.</li> <li>Macintosh</li> <li>Wählen Sie im Menü Datei der<br/>Anwendung die Option Seiten-<br/>einrichtung aus, um das kor-<br/>rekte Papierformat einzustellen.</li> <li>Wählen Sie im Menü Datei der<br/>Anwendung die Option Dru-<br/>cken aus, um den korrekten<br/>Papiertyp einzustellen.</li> </ul>                                                                                                    |
|                                                            | Möglicherweise haben<br>Sie nicht die Druckqua-<br>lität <b>Optimal</b> ausgewählt.                                                             | <ul> <li>Windows PC</li> <li>Klicken Sie in der Registerkarte<br/>Qualität des Dialogfelds "Dru-<br/>ckereigenschaften" auf die<br/>Option Optimal.</li> <li>Macintosh</li> <li>Klicken Sie im Fenster<br/>Papiertyp/Qualität des Dialog-<br/>felds "Drucken" auf die Option<br/>Optimal.</li> </ul>                                                                                                    |

| Problem                                                                                                    | Mögliche Ursache                                                                                                    | Lösung                                                                                                    |
|----------------------------------------------------------------------------------------------------|----------------------------------------------------------------------------------------------------|----------------------------------------------------------------------------------------------------|
| (Fortsetzung)<br>Fotos werden nicht<br>korrekt ausgedruckt.                                                                                       | Sie drucken im Reserve-<br>modus mit der schwarzen<br>Druckpatrone, UND die<br>Option für rahmenlosen<br>Druck ist deaktiviert.                                                                                           | Ersetzen Sie die fehlende Druck-<br>patrone durch eine neue. Weitere<br>Informationen finden Sie im<br>Abschnitt <b>Reservemodus ver-</b><br>wenden auf Seite 10.                                                                                                    |
| Die Druckqualität vari-<br>iert, wenn der Papier-<br>typ auf <b>Automatisch</b><br>und nicht auf das ver-<br>wendete Papier einge-<br>stellt ist. | Ist der Papiertyp auf<br>Automatisch eingestellt,<br>wird die Druckqualität<br>automatisch auf Normal<br>gesetzt. Wird ein<br>bestimmter Papiertyp ein-<br>gestellt, kann die Stan-<br>dard-Druckqualität vari-<br>ieren. | <ul> <li>Windows PC</li> <li>Stellen Sie in der Registerkarte<br/>Qualität des Dialogfelds "Dru-<br/>ckereigenschaften" den pas-<br/>senden Papiertyp ein, und<br/>wählen Sie anschließend die<br/>gewünschte Druckqualität aus.</li> <li>Macintosh</li> <li>Stellen Sie im Fenster Papier-<br/>typ/Druckqualität des Dialog-<br/>felds "Druckereigenschaften"<br/>den passenden Papiertyp ein,<br/>und wählen Sie anschließend<br/>die gewünschte Druckqualität<br/>aus.</li> </ul> |

| Problem                                                                                                    | Mögliche Ursache                                                                                                    | Lösung                                                                                                    |
|----------------------------------------------------------------------------------------------------|----------------------------------------------------------------------------------------------------|----------------------------------------------------------------------------------------------------|
| Der Papiertyp wurde<br>auf <b>Automatisch</b><br>gesetzt, aber der<br>Drucker verwendet<br>nicht den optimalen<br>Modus für das Papier. | Möglicherweise ist das<br>Papier markiert, verkratzt<br>oder zerknittert.<br>ODER<br>Möglicherweise ist das<br>Papier zu dunkel oder es<br>enthält Metallfasern. | Ist das Papier beschädigt, dunkel<br>oder mit Metallfasern versetzt,<br>kann der Papiersensor den Papier-<br>typ und das Papierformat nicht<br>richtig erkennen. Stellen Sie sicher,<br>dass das Papier nicht verkratzt,<br>zerknittert, von heller Farbe und<br>nicht mit Metallfasern versehen ist.<br>Windows PC<br>• Wählen Sie in der Registerkarte<br>Qualität des Dialogfelds "Dru-<br>ckereigenschaften" den kor-<br>rekten Papiertyp aus.<br>Macintosh<br>• Wählen Sie im Fenster<br>Papiertyp/Qualität der Drucker-<br>eigenschaften den korrekten<br>Papiertyp aus. |
|                                                                                                    | Sie verwenden mögli-<br>cherweise Papier mit<br>einem Briefkopf oder<br>eine Grußkarte mit einem<br>aufgedruckten Muster am<br>oberen Seitenrand.                | Wählen Sie nicht die Option <b>Auto-<br/>matisch</b> aus, sondern stellen Sie<br>den Papiertyp manuell ein.                                                                                                    |

- Softwareprobleme
- Fehlermeldungen

### Index

#### A

Abdeckung des Fotoeinzugs Beschreibung **3** Ausgabe Beschreibung **3** 

#### B

Basishandbuch 1 Bedienfeld Beschreibung 5, 14 Kontrollleuchten 14 Tasten 14 Broschüre "Softwareinstallation und Produktunterstützung" 1

#### С

Computer Verwenden mit Drucker **17** 

#### D

Dialogfeld "Drucken" (Macintosh) 20 Dialogfeld "Drucken" (Windows PC) 17 Dialogfeld "Eigenschaften" (Windows PC) 17 Dialogfeld "Seiteneinrichtung" (Macintosh) 20 Digitalkamera Mit der Kamera ausgewählte Fotos drucken 15 Drucken Aus einem Softwareprogramm auf einem Macintosh Computer 20 Aus einem Softwareprogramm auf einem Windows PC 17 Probleme 28 Drucker Bedienfeld 5 Dokumentation 1 Kontrollleuchten 5 Probleme 24 Rückseite 4 Verwenden mit Computer 17 Vorderseite 3 Druckersymbol 19 Druckpatronen Aufbewahren 10 Auswählen 9 Beschreibung 9 Verwenden der Schutzvorrichtung 10

#### F

Fehlerbehebung Druckerprobleme **24** Druckprobleme **28** Probleme mit USB Verbindungen **22** Fotoeinzug Beschreibung **3** Fotos Mit der Kamera ausgewählte Fotos drucken **15** 

#### Н

Hilfe zum HP Photosmart Drucker Anzeigen 2 Drucken 2 Hintere Wartungsklappe Beschreibung 4 HP Digitalkamera für direktes Drucken Fotos drucken 15 HP Photosmart Druckersymbol 19

#### Index

#### K

Kameraanschluss Beschreibung **3**, **5** Kontrollleuchten Beschreibung **5**, **14** 

#### L

Längsführung Beschreibung **3** 

#### Μ

Macintosh Drucken **20** Mit der Kamera ausgewählte Fotos Drucken **15** 

#### Ν

Netzanschluss Beschreibung **4** Netzkontrollleuchte Beschreibung **5**, **14** Netztaste Beschreibung **5**, **14** 

#### 0

Obere Abdeckung Beschreibung **3** Online-Hilfe zum Drucker Anzeigen **2** Beschreibung **1** Drucken **2** Online-Hilfe zum HP Photosmart Drucker Beschreibung **1** 

#### P

Papier Übersicht **6** Papiereinzug Beschreibung **3** Papiereinzugverlängerung Beschreibung **3** 

#### R

Reservemodus 10

#### S

Schieber für Fotoeinzug Beschreibung Schutzvorrichtung für Druckpatronen Seitliche Führung Beschreibung Setup-Poster Statusleuchte der Druckpatronen Beschreibung **5**, Symbol in der Taskleiste Beschreibung Druckersymbol

#### T

Taste "Abbrechen" Beschreibung **5**, **14** Taste "Fortsetzen" Beschreibung **5**, **14** Tasten Beschreibung **14** 

#### U

Umschlageinzug Beschreibung **3** USB Verbindungsprobleme **22** USB-Anschluss Beschreibung **4** 

#### W

Wiederaufnahmeleuchte Beschreibung **5**, **14** Windows PC Drucken **17** Symbol in der Taskleiste **19** 

#### Index

© Copyright 2002 Hewlett-Packard Company

Alle Rechte vorbehalten. Kein Teil dieser Dokumentation darf ohne vorherige schriftliche Genehmigung von Hewlett-Packard kopiert, reproduziert oder in eine andere Sprache übersetzt werden.

Änderungen vorbehalten. Hewlett-Packard übernimmt keine Haftung für Fehler in dieser Dokumentation oder für Folgeschäden, die auf die Bereitstellung, Leistung oder Verwendung dieses Materials zurückzuführen sind.

HP, das HP Logo und Photosmart sind Eigentum von Hewlett-Packard.

Microsoft und Windows sind eingetragene Warenzeichen der Microsoft Corporation. CompactFlash, CF und das CF Logo sind eingetragene Warenzeichen der CompactFlash Association (CFA).

Mac, das Mac Logo und Macintosh sind eingetragene Warenzeichen von Apple Computer, Inc.

IBM ist ein eingetragenes Warenzeichen der International Business Machines Corporation.

Alle übrigen Marken und Produkte sind Warenzeichen oder eingetragene Warenzeichen der jeweiligen Eigentümer.

Das Copyright für bestimmte Fotos in diesem Dokument ist im Besitz der ursprünglichen Eigentümer.

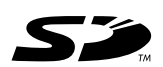

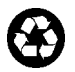

Gedruckt auf umweltfreundlichem Papier Gedruckt in Deutschland, 08/02

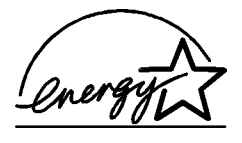

ENERGY STAR<sup>®</sup> ist in den USA ein eingetragenes Warenzeichen. Als ENERGY STAR<sup>®</sup> Partner hat Hewlett-Packard Company dieses Produkt gemäß den ENERGY STAR<sup>®</sup> Richtlinien für Energieeffizienz zertifiziert.

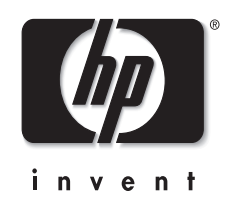

www.hp.com

©2002 Hewlett-Packard Company

# Q1604-90197